| ● 新しいタブ ×               | +   | 0                        | _    | e   | × |
|-------------------------|-----|--------------------------|------|-----|---|
| ← → C ∆ G               |     | ☆                        |      | *   | : |
| 🔤 学習用 附 Gmail 🖸 YouTube | マップ | <u>■</u> リー <del>;</del> | ディング | グリス | ト |

# <sup>E立区立鹿浜第一小学校版</sup> Googlechromebook 操作マニュアル Google

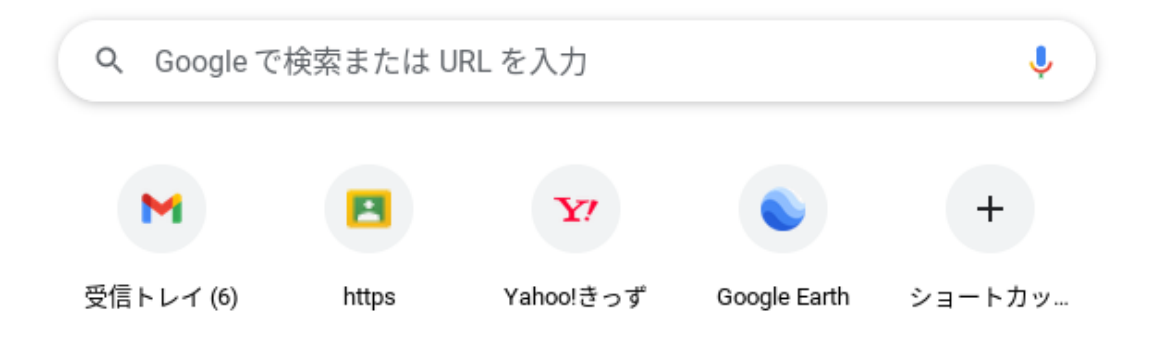

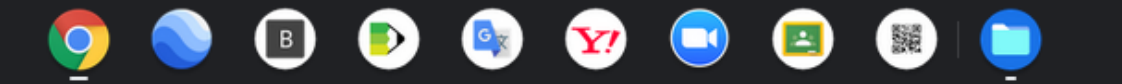

🖌 Chrome をカスタマイズ

あ 💎 🛿 10:42

()

....

0

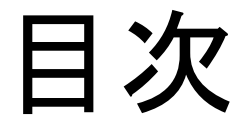

- 1 ご家庭の端末からGoogleに入る ★Google classRoomに入る
- 2 貸し出しした端末でGoogleに入る
- ★ Google classRoomに入る IDとパスワードで入る方法 配付されたQRコードで入る方法
- 3 classroom上で\*Meet(オンライン)を行う
- ※ Meetとはオンライン会議をするためのアプリケーションです。

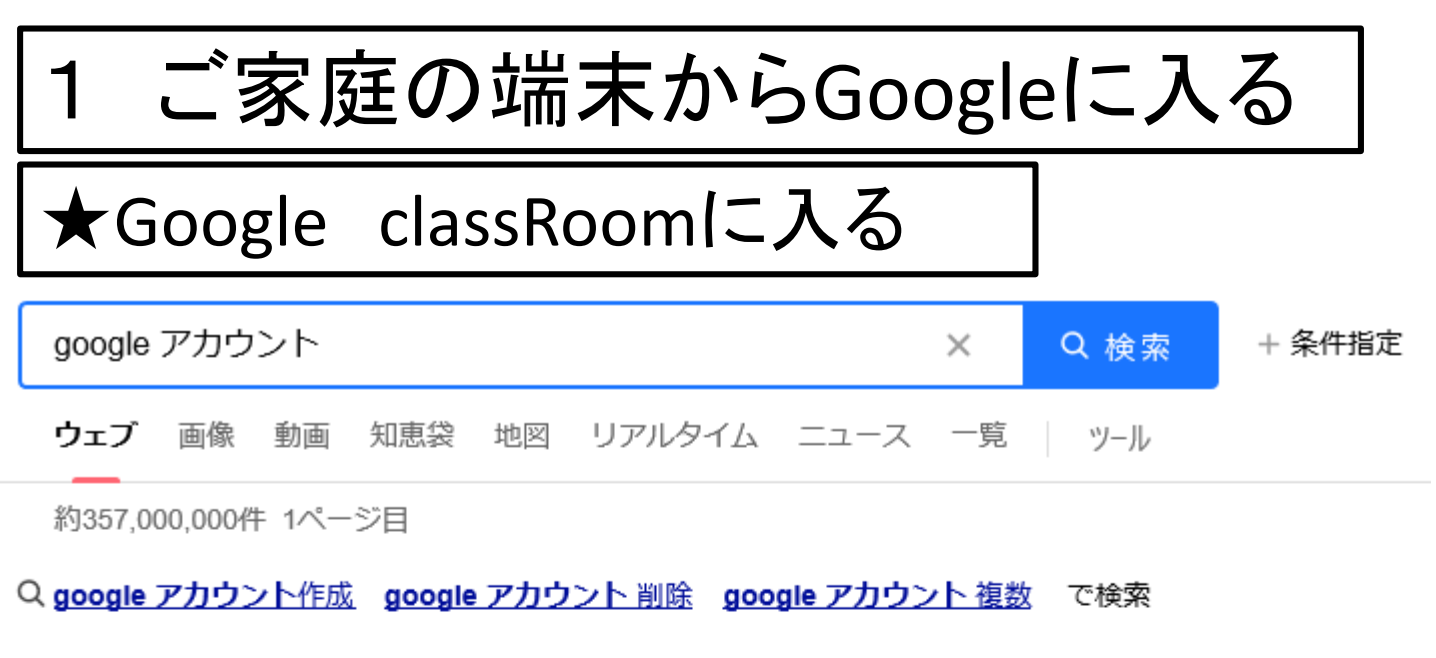

広告 www.google.com/google/chrome v

#### Google Chrome - Google 【公式サイト】

答えをこれまでもより速く。Chromeはすべてのデバイスに使え、快適で安全なブラウ ザ。シンプルで便利・かつてなく安全・スペルチェック・ワンクリック翻訳・スピード重 視の設計・デバイス間で最適化。

先月のgoogle.comの閲覧回数:100万回以上

- → Chrome を大画面で表示 → デバイス間で同期する
- ・危険なサイトを回避 ・ 賢いウェブツールを入手
- パスワードを忘れない
   常に最新のセキュリティ

www.google.com/intl/ja/account/about/ -

#### Google アカウントにログイン

Google アカウントで情報、アクティビティ、セキュリティ オプション、プライバシーの 設定を確認、管理することで、Google の利便性を高めることができます. ◆検索サイトでGoogleア カウントと入力すると、こ のような結果が出てきま す。アカウントにログイン を開いてください。

操作

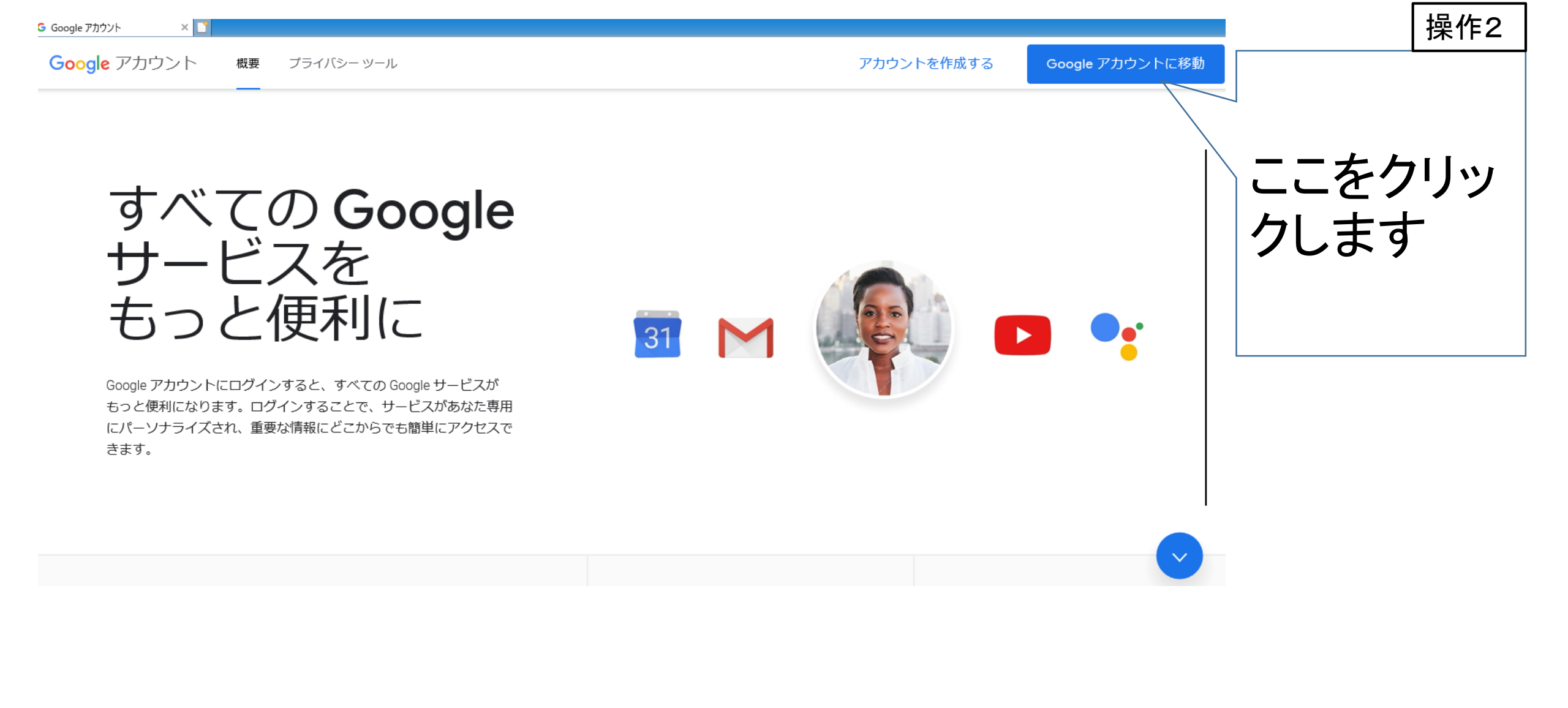

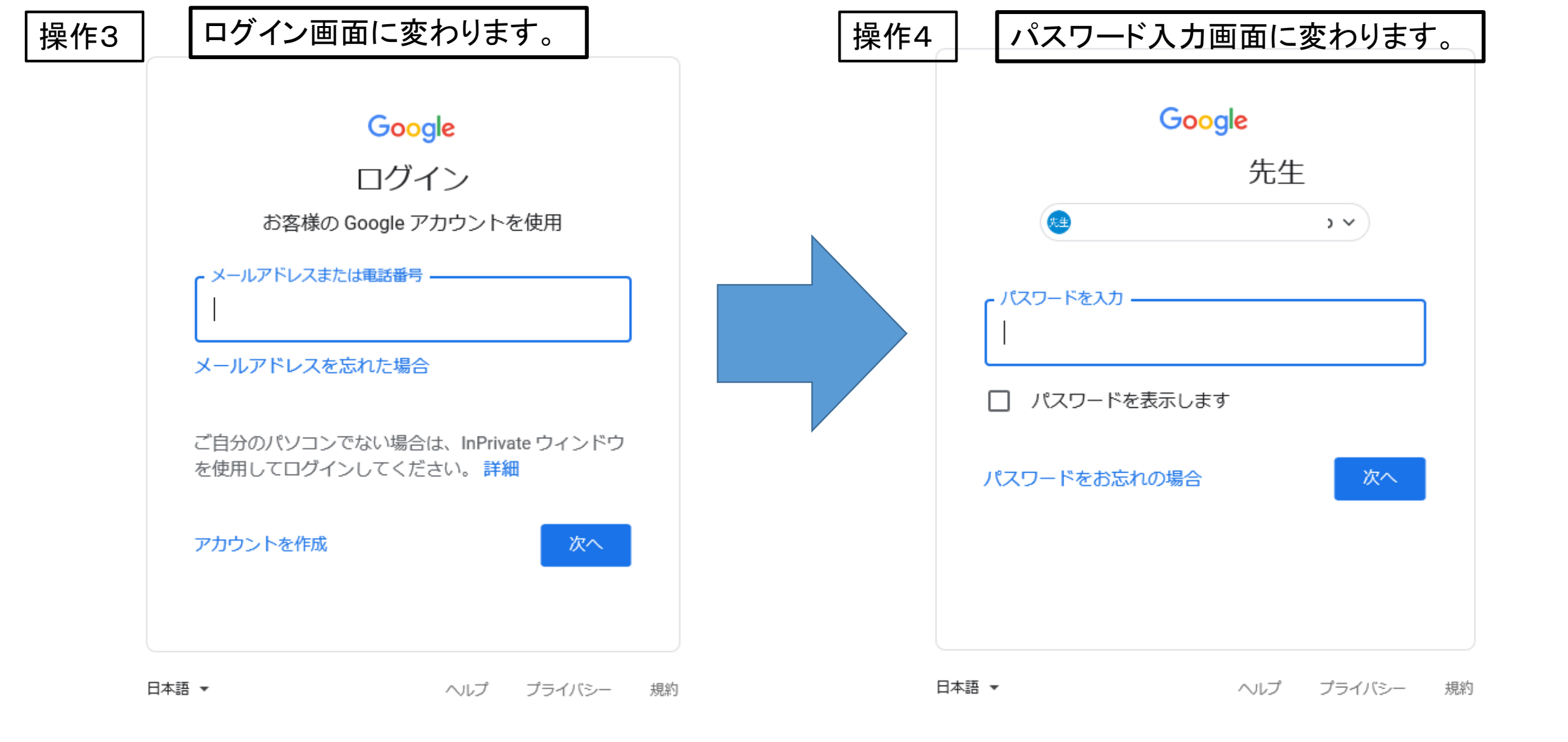

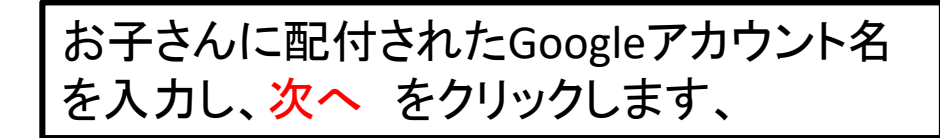

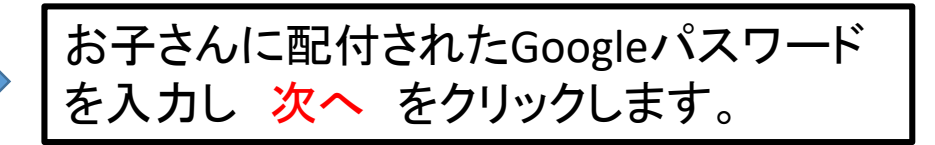

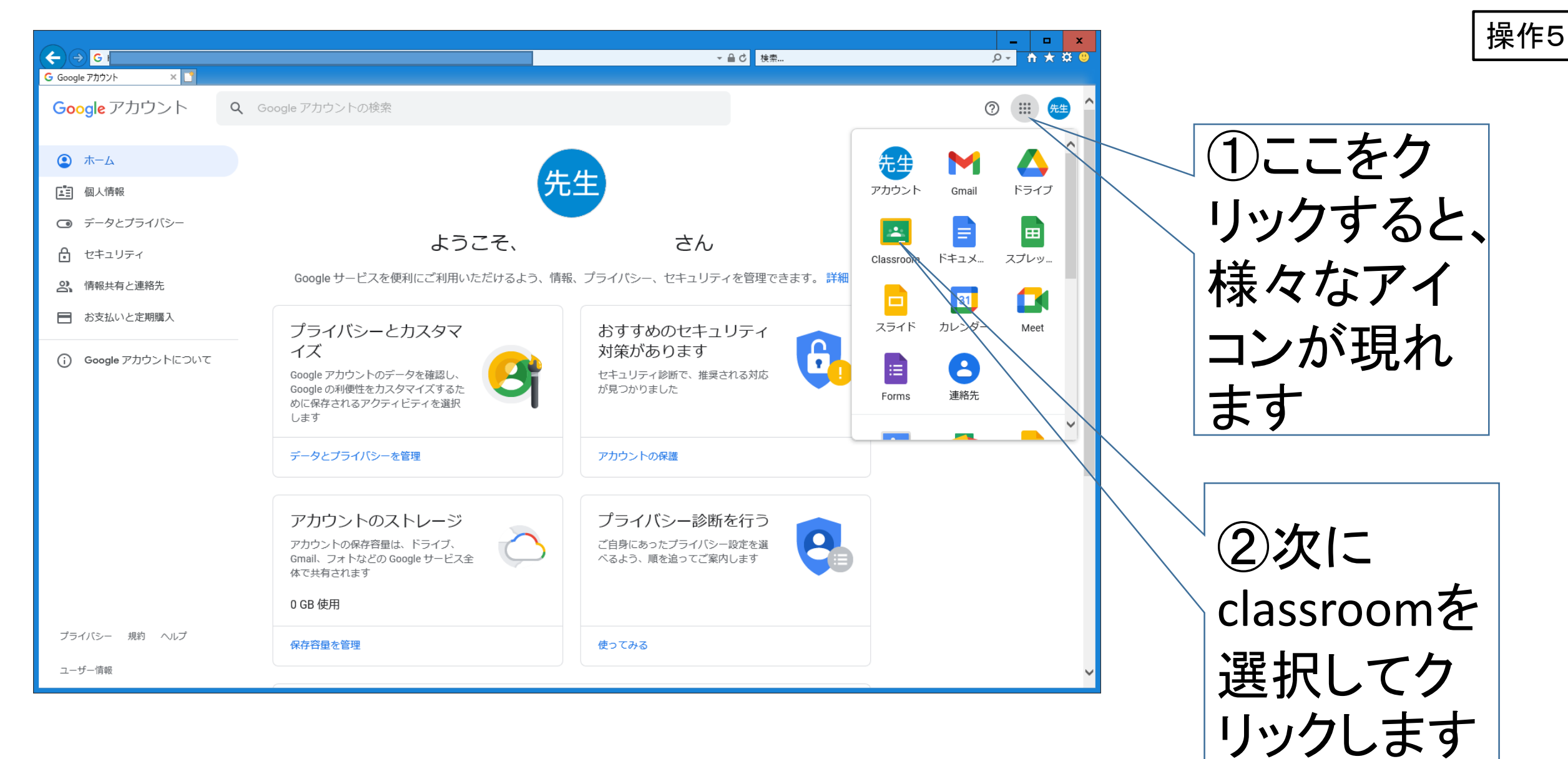

この画面に切り替わります。次に + のアイコンをクリックします。 すると、選択画面が出るので、クラスに参加をクリックします。

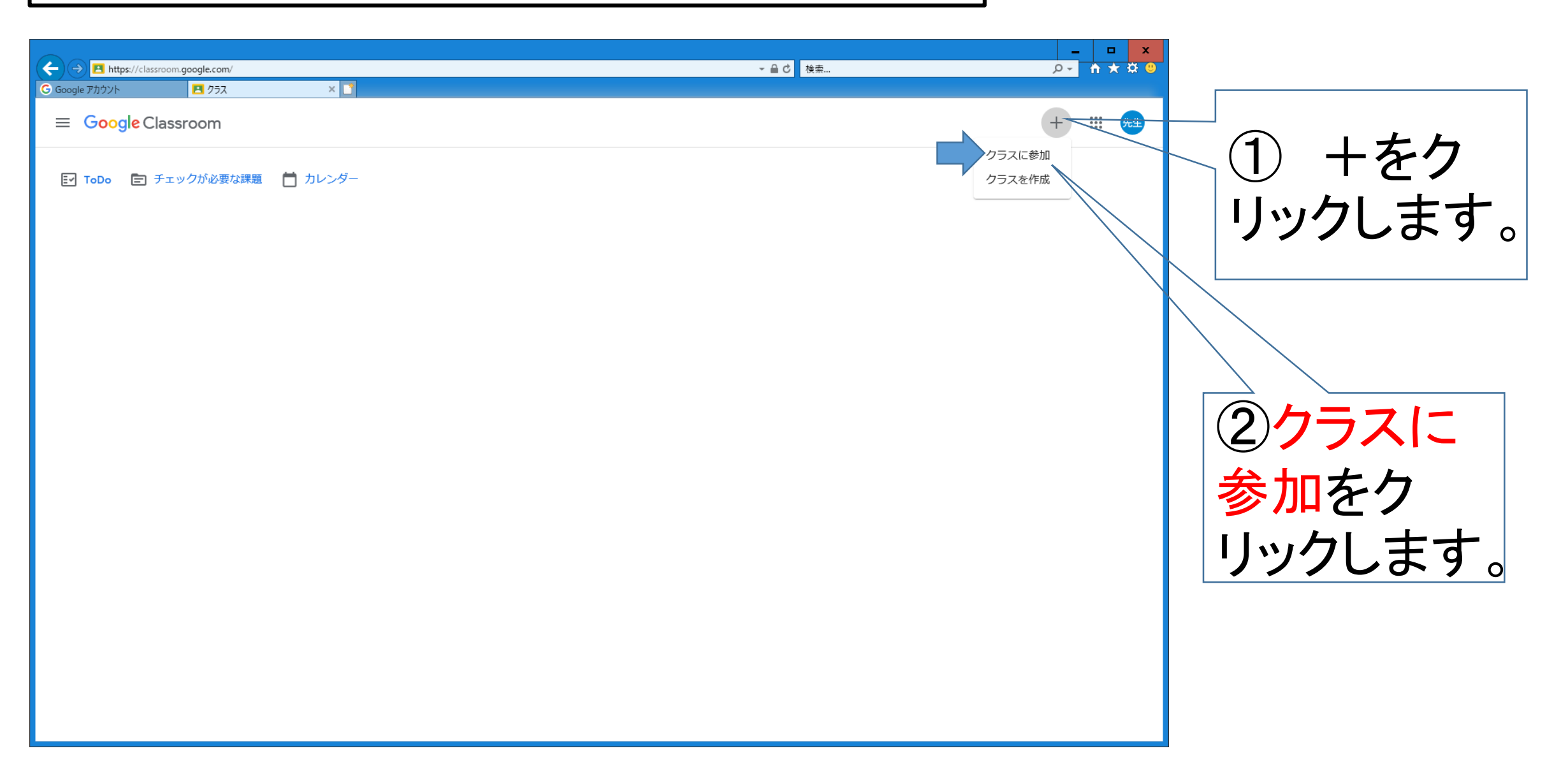

ません。もし不明な場合は担任へご連絡ください。

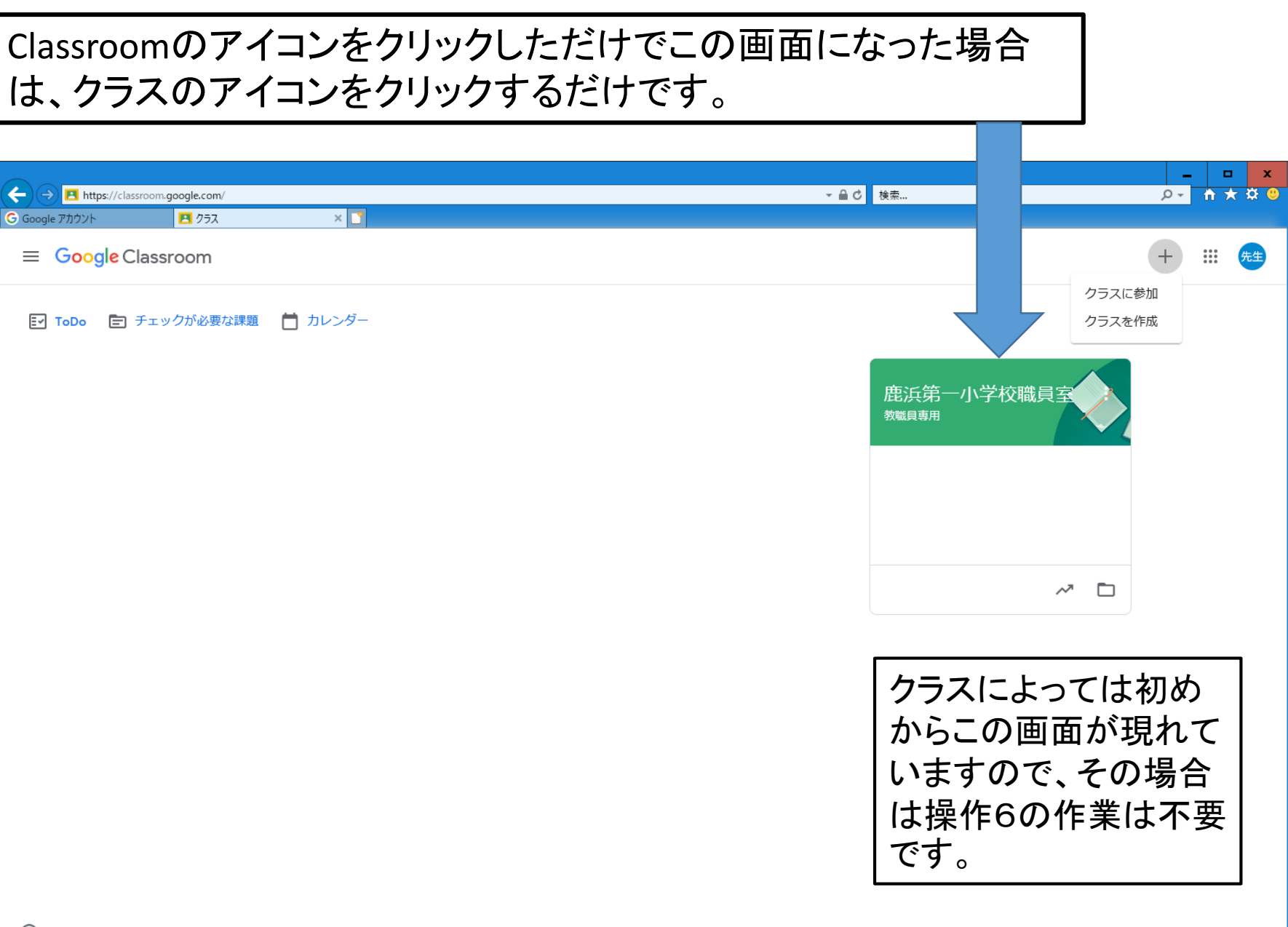

操作8

| → Ø Ø Google アカウント |                                              | ✓ 量 C 検索                                                    |            |
|--------------------|----------------------------------------------|-------------------------------------------------------------|------------|
| ≡ .                |                                              | ストリーム 授業 メンバー                                               | <b>###</b> |
|                    |                                              |                                                             |            |
|                    | <b>期限間近</b><br>提出期限の近い課題はあり<br>ません。<br>すべて表示 | クラスに知らせたいことを入力                                              |            |
|                    |                                              | クラスのコメントを追加                                                 |            |
| 0                  | これで完了で<br>次からはclass                          | す。所属するクラスのページに常に入ることができます。<br>sroomをクリックすると、クラスのアイコンが出てきます。 |            |

## 2 貸し出しした端末でGoogleに入る

#### ★ Google classRoomに IDとパスワードで入る方法

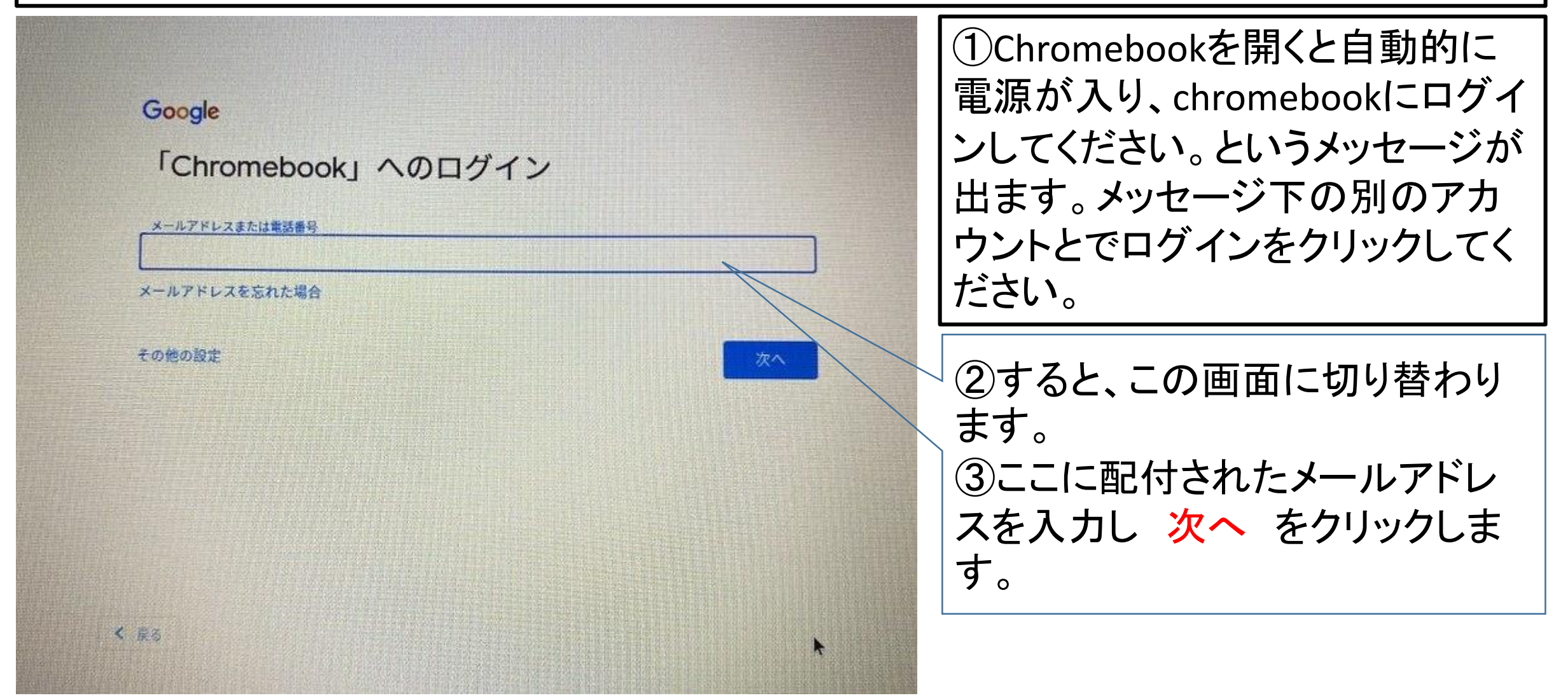

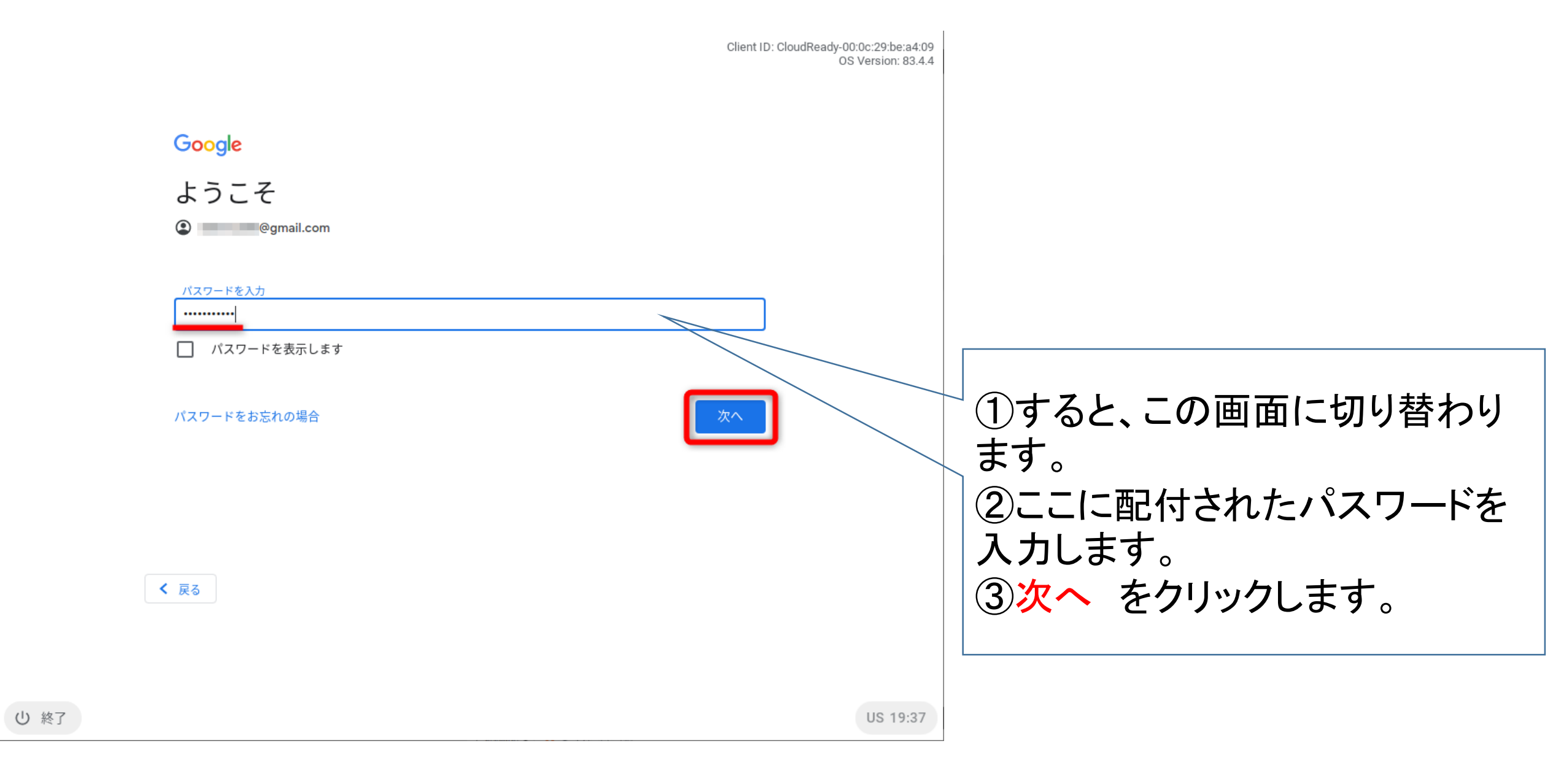

### 2 貸し出しした端末でGoogleに入る

#### ★ Google classRoomに QRコードで入る方法

①Chromebookを開くと自動的に 電源が入り、chromebookにログイ ンしてください。というメッセージが 出ます。右下の次へクリックし てください。

②すると、この画面に切り替わります。
 ③カメラに向けて配付されたQRコードをかざします。
 ④検索画面が出ます。

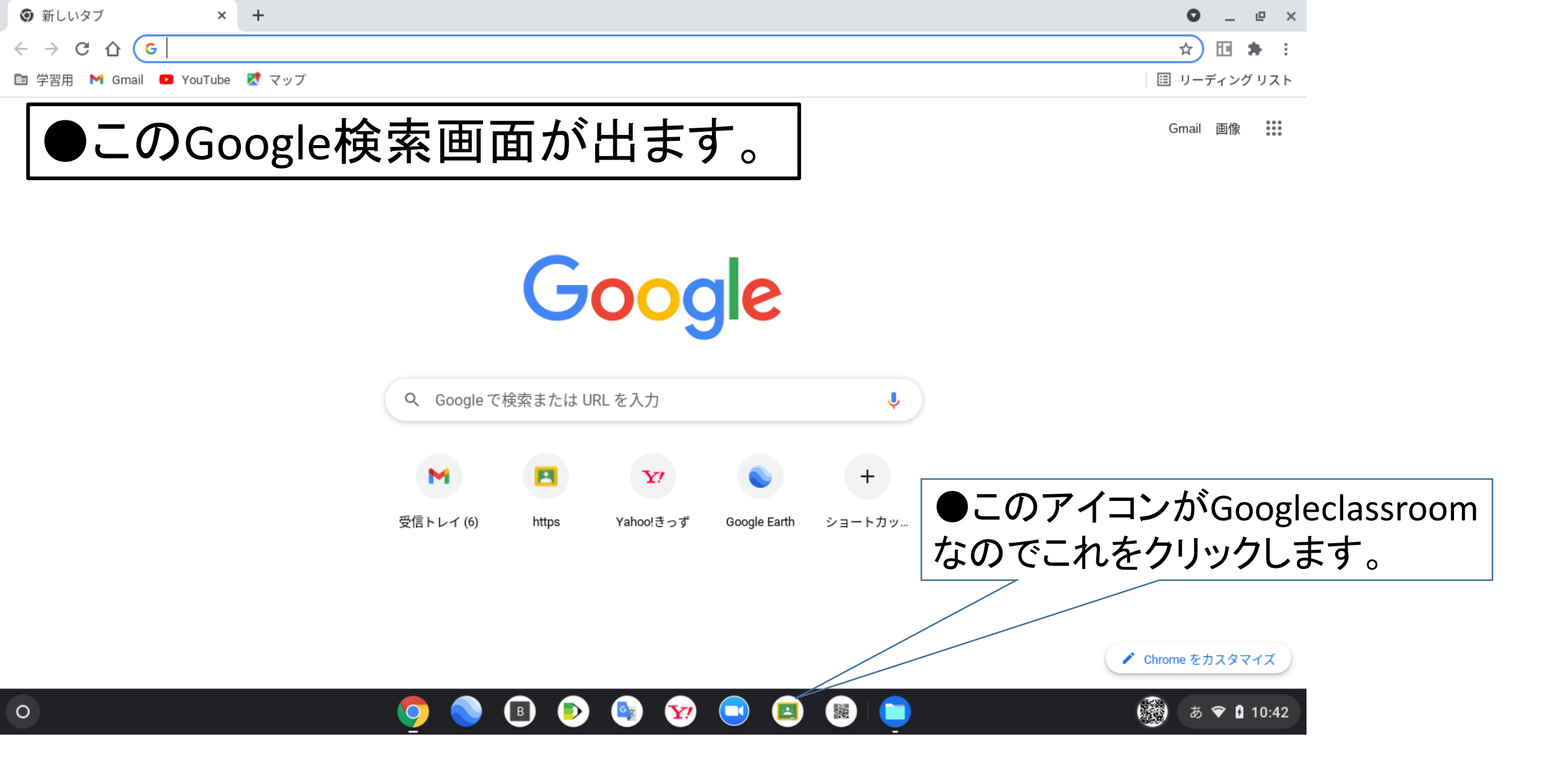

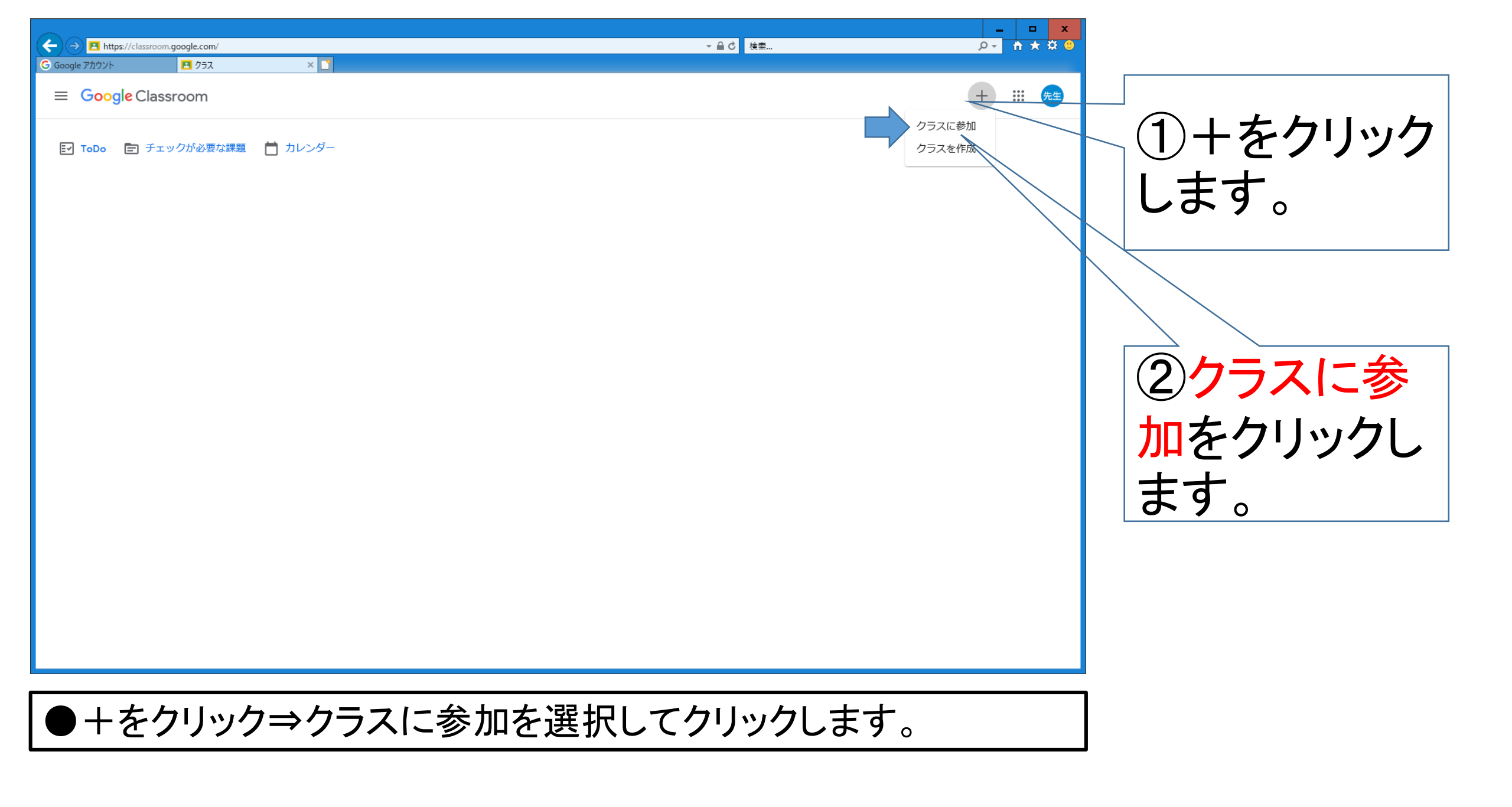

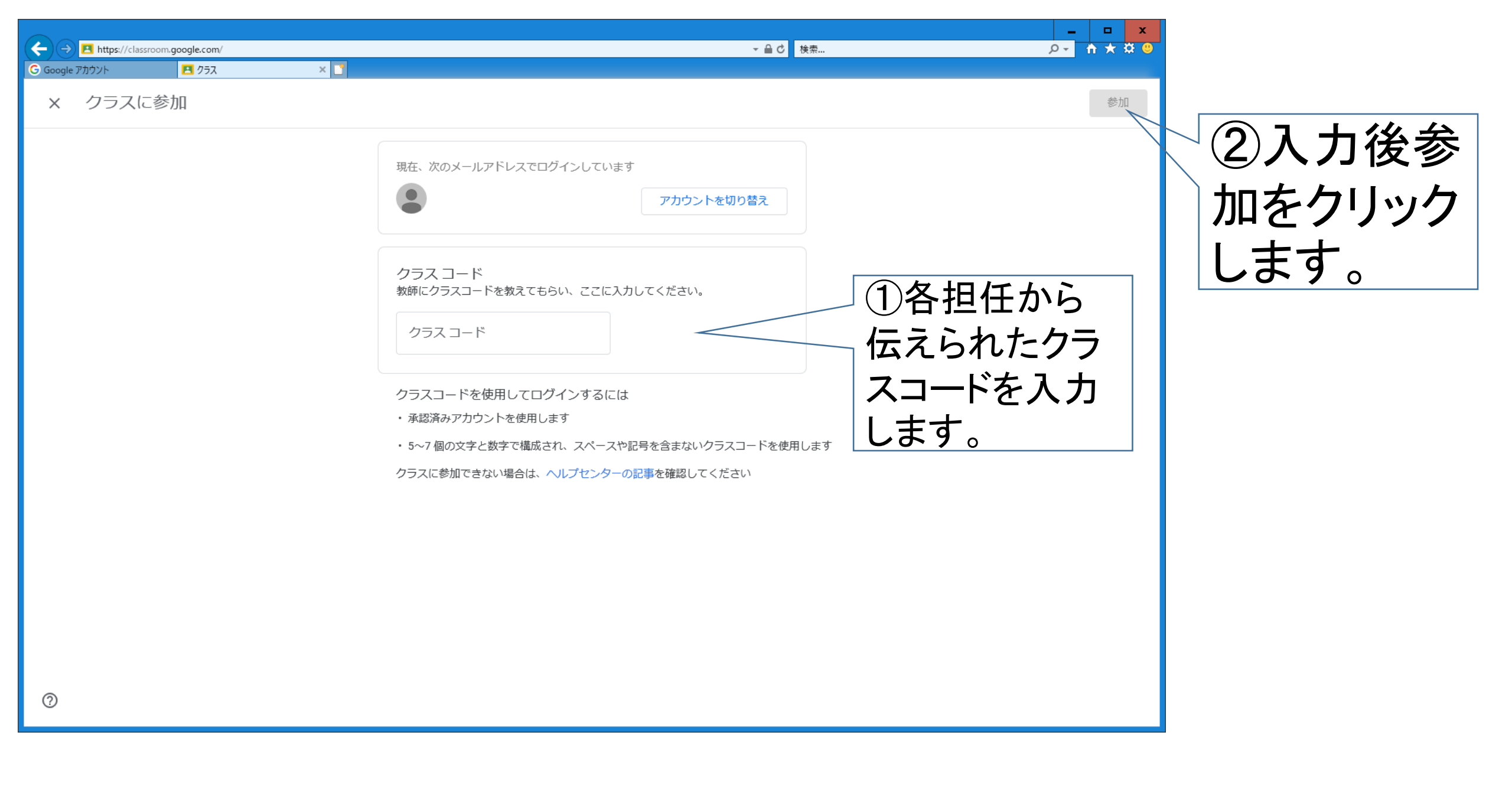

![](_page_16_Picture_0.jpeg)

操作8

| Google アカウント | 3                                                         |                                                                                                    |         |
|--------------|-----------------------------------------------------------|----------------------------------------------------------------------------------------------------|---------|
| ≡ <i>,</i>   |                                                           | ストリーム 授業 メンバー                                                                                                    | ···· 先生 |
|              | <mark>期限間近</mark><br>堤出期限の近い課題はあり<br>ません。<br><b>すべて表示</b> | Øddelage         Øddelage         Øddelage         Øddelage         Øddelage         Image: State State |         |
| 0            | これで完了で<br>次からはclass                                       | ● クラスのコメントを追加. す。所属するクラスのページに常に入ることができます。<br>proomをクリックすると、このアイコンが出てきます。                                                                                                    | ]       |

### 3 classroom上でMeetを行う

![](_page_18_Figure_1.jpeg)

![](_page_19_Picture_0.jpeg)

#### 💿 💿 💿 💿 😵 📼 📖

![](_page_19_Picture_2.jpeg)

MeetのリンクURLをクリックするとこの画面に変わります。

0

![](_page_20_Picture_0.jpeg)

今すぐ参加 をクリックすると電子音が鳴ってこの画面に変わります。

これで準備完了です。所属するクラスの人たちとオンラインでつながりました。先生が話しているときはマイクをミュートしておきましょう。